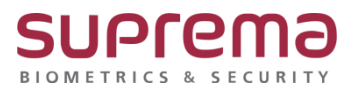

# BioStar2에서 단말기 관리자 설정, 삭제 방법

SUPREMA / 기술지원팀

COPYRIGHT@SUPREMA. ALL RIGHTS RESERVED

## <u>[필수조건]</u>

- BioStar2에 통신연결 장치가 최소 1대이상 있어야 됨

| BioStar  | 2 ⊚≝≋器≖()ª                  | 정도 ③ 고등과  |                                        |       |                     |
|----------|-----------------------------|-----------|----------------------------------------|-------|---------------------|
|          | [] 간편 감색<br>Q 고급 감색         | 모든 장치     |                                        |       |                     |
| 184      | 🗖 🔜 모든 장치                   | 🔲 🕶 장치 ID |                                        |       | 장치 종류<br>(마스터/슬레이브) |
| 문<br>장치  | X-Station 2 543357992 (192. | 543357992 | X-Station 2 543357992 (192.168.16.200) | 모든 장치 | X-Station 2         |
| <br>솔입문  | □ 데기 정치 □ USB 장치            |           |                                        |       |                     |
| (†)<br>創 |                             |           |                                        |       |                     |
| 2468     |                             |           |                                        |       |                     |
| Ø        |                             |           |                                        |       |                     |

## <u>[내용]</u>

- BioStar2에서 단말기 관리자 설정, 삭제 방법

(최초 공장에서 출고한 제품은 관리자 설정이 별도로 되어있지 않음)

#### [단말기 관리자 설정 방법]

1. BioStar2 로그인- 장치 메뉴 클릭- 연결된 장치 중 관리자를 설정할 장치를 클릭

- 하단의 고급 탭 누름
- 관리자 메뉴에서 + 추가 버튼을 눌러 등록된 사용자 중 관리자로 설정할 사용자를 선택
- 우측 하단의 확인 버튼을 누름

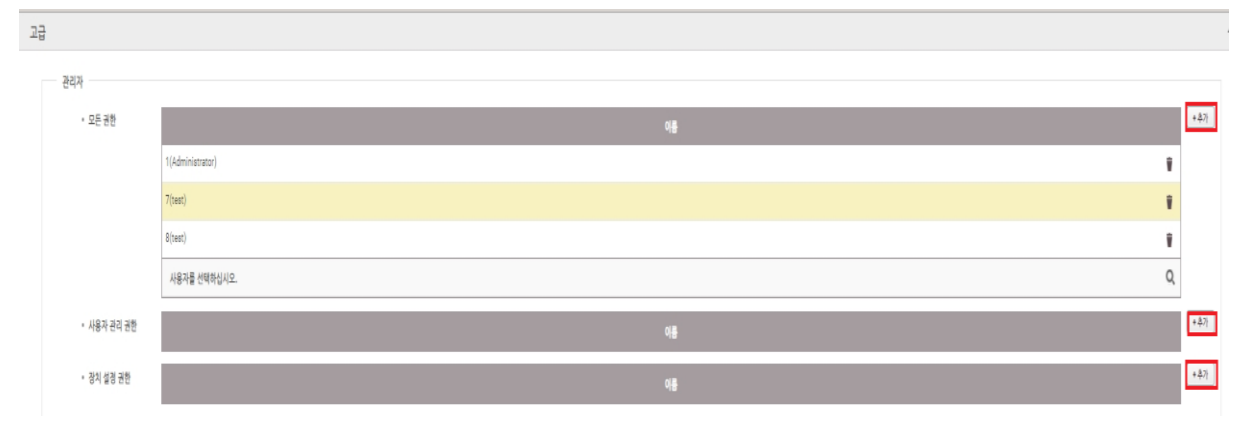

COPYRIGHT@SUPREMA. ALL RIGHTS RESERVED

관리자는 최대 1,000명까지 지정하여 관리할 수 있음

추가 가능한 관리자 수는 장치 펌웨어 버전에 따라 달라짐

1) 모든 권한: 장치에 사용자를 등록하거나 설정을 변경하는 등의 모든 메뉴를 사용할 수 있음

2) 사용자 관리 권한: 사용자 정보를 관리할 수 있으며 장치의 화면, 소리, 네트워크, RS-485 등의

설정은 변경할 수 없음

3) 장치 설정 권한: 장치의 화면, 소리, 네트워크, RS-485 등의 설정을 변경할 수 있으며,

사용자 정보를 관리할 수 없음

#### [단말기 관리자 삭제 방법]

1. BioStar2 로그인- 장치 메뉴 클릭- 연결된 장치 중 관리자를 설정할 장치를 클릭

- 하단의 고급 탭 누름
- 관리자 메뉴에서 등록된 관리자 우측의 휴지통 버튼을 누름

- 선택한 항목을 목록에서 삭제합니다. 계속하시겠습니까?라는 메시지가 나오면 예 버튼을 누름

| 고급          |                  |      |       |
|-------------|------------------|------|-------|
| 관리자         |                  |      |       |
| · 모든 권한     |                  |      | +\$7} |
|             | 1(Administrator) | 막민 X |       |
|             | 7(test)          |      |       |
|             | 8(test)          |      |       |
| · 사용자 관리 권한 |                  | 4 82 | +\$7} |
| * 장치 설명 권한  |                  |      | + +   |
|             |                  |      |       |

- 우측 하단의 확인 버튼을 누름

※ 상기 절차 수행 후 문제가 해결되지 않는다면, 슈프리마 고객센터 1522-4507(ARS 2번)로

연락을 해주시기 바랍니다.

COPYRIGHT@SUPREMA. ALL RIGHTS RESERVED